2019 싱가포르 ITS 세계대회 등록방법(1/19)

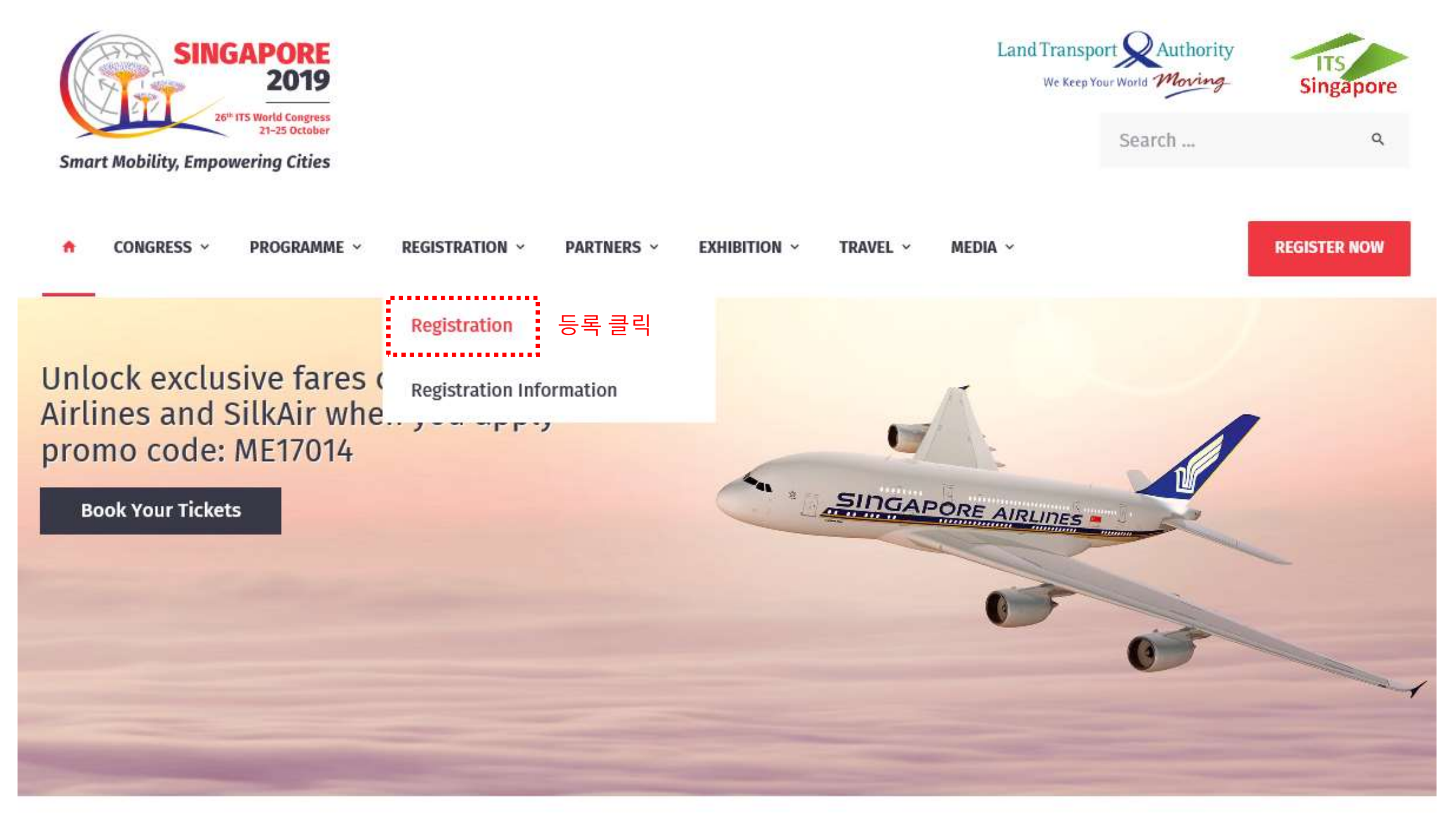

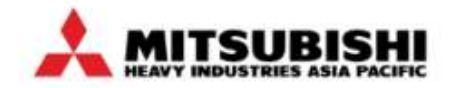

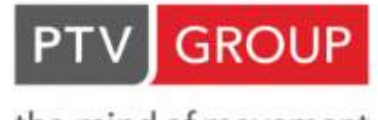

the mind of movement

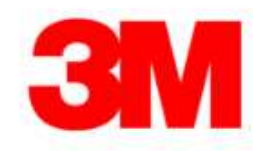

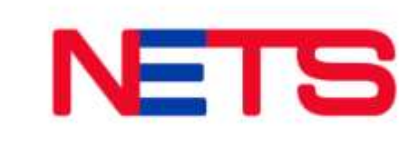

2019 싱가포르 ITS 세계대회 등록방법(2/19)

| Singapore 2019<br>26th TS World Congress<br>21-25 October<br>Smart Mobility, Empowering Cities | <b>REGISTRATION - PARTNERS - EXHIBITION</b>                                  | - TRAVEL - MEDIA                                                 | and Transport Au<br>We Keep Your World W<br>Search | thority<br>oving<br>Q<br>REGISTER NOW |
|------------------------------------------------------------------------------------------------|------------------------------------------------------------------------------|------------------------------------------------------------------|----------------------------------------------------|---------------------------------------|
| REGISTRATION                                                                                   | Registration Rates                                                           |                                                                  |                                                    | `REGISTER NOW' 클릭                     |
| Registration Information >                                                                     | REGISTER NOW                                                                 |                                                                  |                                                    |                                       |
|                                                                                                | All rates quoted are in Singapore Do<br>(GST). Please read the terms and cor | llars (SGD), and inclus<br>Iditions <mark>here</mark> , prior to | sive of 7% Goods<br>registering.                   | and Services Tax                      |
|                                                                                                | Registration Category                                                        | 1 Apr – 19 Aug<br>(Early Bird)                                   | 20 Aug – 13 Sep                                    | From 14 Sep                           |
|                                                                                                | Full Congress (5-day) Pass                                                   |                                                                  |                                                    |                                       |
|                                                                                                | Congress Delegate                                                            | SGD1,795                                                         | SGD1,995                                           | SGD2,195                              |
|                                                                                                | Developing Countries<br>Click to View Qualifying Countries                   | SGD1,250                                                         | SGD1,350                                           | SGD1,450                              |
|                                                                                                | Speaker / Moderator                                                          |                                                                  | Flat rate of SGD1,4                                | 50                                    |
|                                                                                                | Student                                                                      | SGD450                                                           | SGD500                                             | SGD550                                |
|                                                                                                | One Day Pass                                                                 |                                                                  |                                                    |                                       |

#### 2019 싱가포르 ITS 세계대회 등록방법(3/19)

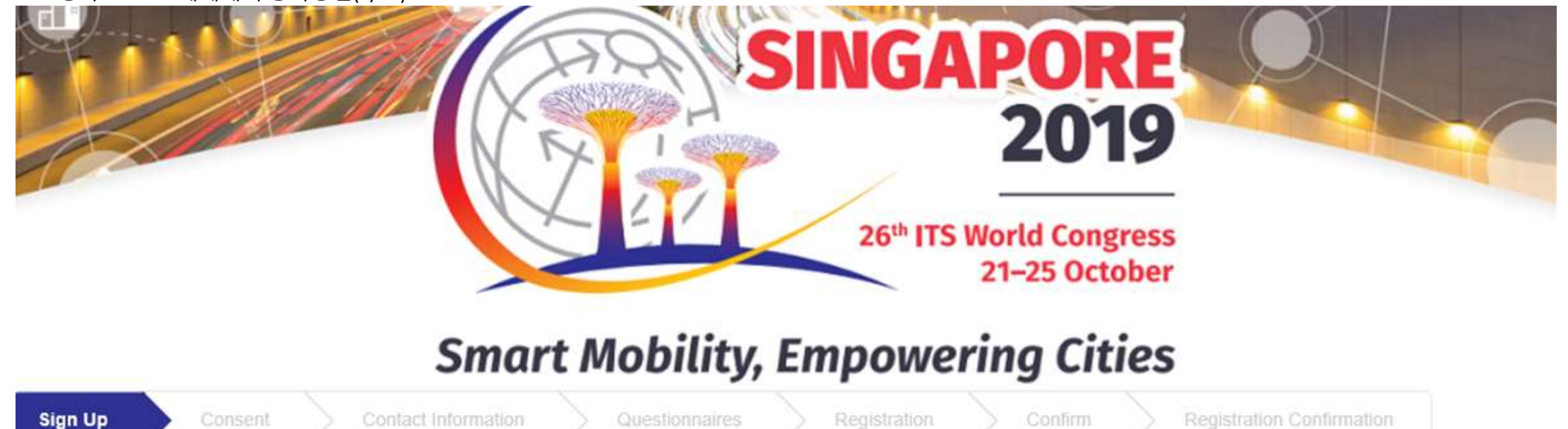

# **REGISTRATION SIGN UP / LOG IN PAGE**

#### Welcome to the Congress Registration Website

The registration process is expected to take around 10 to 15 minutes to complete.

Before commencing with the registration process, please take a moment to read through the fol

· Each participant must register using their own user account

Each user account is personal, and linked to the name of the registered user. To register multiple participants **individually**, please log-in with their respective user accounts, or register them one at a time as "New Users".

Group registrations

You may opt to register for the Congress collectively under the group registration option, via the group form available for download here. 20명 이상 단체 등록일 경우 here 클릭

#### ☑ CONTACT US

- 그룹 등록은 20명 이상일 때만 10% 할인 가능 (동일 회사 혹은 기관만 해당)
- 클릭 후 엑셀 파일에 정보 기입 및 서명 후 사본을 <u>egistrations@itsworldcongress2019.com</u> 로 송부할 것

#### 2019 싱가포르 ITS 세계대회 등록방법(4/19)

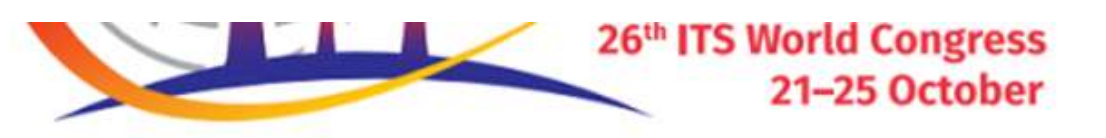

# **Smart Mobility, Empowering Cities**

Sign Up

NEW/LICEDS: CDEATE AN ACCOUNT

# **REGISTRATION SIGN UP / LOG IN PAGE**

Welcome to the Congress Registration Website

The registration process is expected to take around 10 to 15 minutes to complete.

Refore commencing with the registration process, please take a moment to read through the following pointers:

| EXISTING USERS: LOGIN Please enter your username and password |    | Please enter all required information in order to start creating your account<br>First Name: |  |  |
|---------------------------------------------------------------|----|----------------------------------------------------------------------------------------------|--|--|
| Username:                                                     |    | First Name: 이름 입력                                                                            |  |  |
| Password:                                                     | OR | Last Name:<br>Last Name: 성입력                                                                 |  |  |
| Forgot password?                                              |    |                                                                                              |  |  |
| LOGIN +1                                                      |    | Email: 이메일입력<br>CONTINUE @ 'CONTINUE' 클릭                                                     |  |  |

**CONTACT US** 

2019 싱가포르 ITS 세계대회 등록방법(5/19)

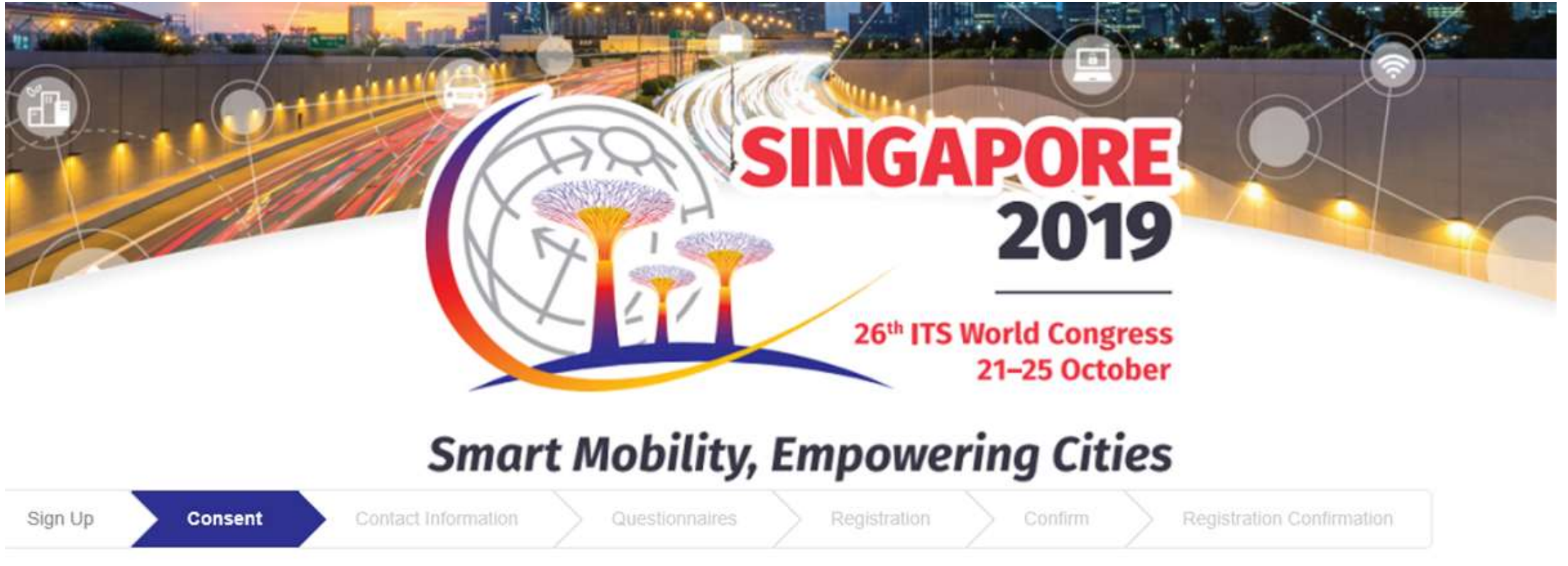

#### Individual Data Privacy

MCI Group is the appointed Professional Congress Organiser for the 26th ITS World Congress 2019 in Singapore, and will be processing all registrations made through this portal.

For further information on how your data will be used, we invite you to carefully read the <u>Data Protection and Privacy Policy</u>. (MCI acting as data processor on this event).

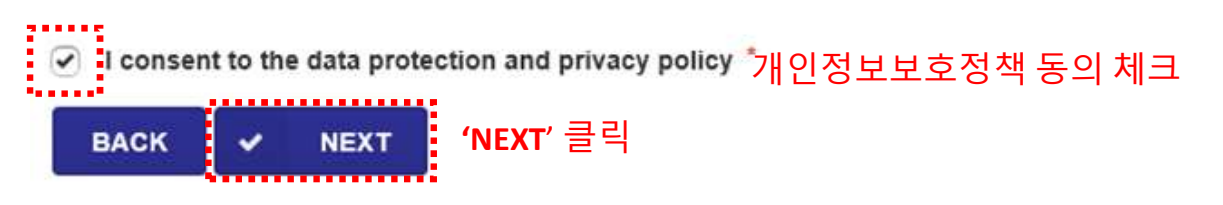

#### 2019 싱가포르 ITS 세계대회 등록방법(6/19)

# **Smart Mobility, Empowering Cities**

| Sign Up Consent Contact Information Questionnaires Registration Confirm Registration Confirmation |
|---------------------------------------------------------------------------------------------------|
|---------------------------------------------------------------------------------------------------|

## **Personal Particulars**

| Title*                                                                                           | (Mr, Miss, Ms, Dr 등) 해당 칭호 선택                                                                       |
|--------------------------------------------------------------------------------------------------|----------------------------------------------------------------------------------------------------|
| TITLE* FIELD IS REQUIRED First Name *                                                            |                                                                                                    |
| Seongsoo                                                                                         | 자동 기입됨                                                                                              |
| Last Name *                                                                                      |                                                                                                    |
| КІМ                                                                                              | 자동 기입됨                                                                                              |
| Email *                                                                                          |                                                                                                    |
| syan@itskorea.kr                                                                                 | 이메일 자동 기입됨                                                                                          |
| Nationality *                                                                                    |                                                                                                    |
| Nationality*                                                                                     | 해당 국적 선택 (Republic of Korea) 🛛 🔽                                                                    |
| NATIONALITY* FIELD IS REQUIRED                                                                   |                                                                                                    |
| Direct Phone (please include your country and area codes, if applicable)<br>국번 지역번호 포함한 전화 번호 입력 | Mobile Phone (please include your country and area codes, if applicable) *<br>국번 지역번호 포함한 핸드폰 번호 입력 |

| Main Address<br>Street 1 * |         |          |           |          |   |
|----------------------------|---------|----------|-----------|----------|---|
| Street 1                   |         | 세부 주소 입력 |           |          |   |
| ZipCode *                  |         |          | City *    |          |   |
| ZipCode                    | 우편번호 입력 |          | City      | 시 입력     |   |
| State                      |         |          | Country * |          |   |
| State                      | 도 입력    |          | Country   | 거주 국가 입력 | Ý |
|                            |         |          |           |          |   |

Required fields are indicated with an asterisk (\*) in the corner.

### **Billing Address**

◯ Use a different address for billing. 등록비 청구지 주소가 다를 경우 체크하여 청구지 주소 입력

Required fields are indicated with an asterisk (\*) in the corner.

| Registration Fees                                          |                             | 1 Apr – 19 Aug<br>(Early Bird) | 20 Aug – 13 Sep | From 14 Sep |
|------------------------------------------------------------|-----------------------------|--------------------------------|-----------------|-------------|
|                                                            | Full Congress (5-day) Pass  |                                |                 |             |
| <u>Click here to view registration fees</u> 클릭하여 능독비 왁인 가능 | Congress Delegate           | SGD 1,795                      | SGD 1,995       | SGD 2,195   |
|                                                            | Developing Countries        | SGD 1,250                      | SGD 1,350       | SGD 1,450   |
|                                                            | Speaker / Moderator         | SGD 1,450                      | SGD 1,450       | SGD 1,450   |
|                                                            | Student                     | SGD 450                        | SGD 500         | SGD 550     |
|                                                            | One Day Pass                |                                |                 |             |
| Registration Category                                      | One Day Delegate            | SGD 1,000                      | SGD 1,100       | SGD 1,200   |
| Registration category                                      | One Day Speaker / Moderator | SGD 870                        | SGD 870         | SGD 870     |
|                                                            | One Day Student             | SGD 150                        | SGD 175         | SGD 190     |
| Please select your registration category: *                |                             |                                |                 |             |
| 일반 참가자, 발표자/좌장, 학생 중 해당 사항 선택                              |                             |                                |                 | ~           |

Please select your type of registration: \* 전일 등록, 1일 등록 중 해당 사항 선택 V

## 2019 싱가포르 ITS 세계대회 등록방법(8/19)

| Please enter your verification code below (if | applicable)                |  |
|-----------------------------------------------|----------------------------|--|
|                                               |                            |  |
| ase enter the invitation code for Associa     | ted Events (if applicable) |  |

# **Create Account**

| User Name:                      |                                |  |
|---------------------------------|--------------------------------|--|
| User Name: 사용자                  | 이름 입력 (ID)                     |  |
| Password:                       |                                |  |
| Password: 비밀 번.                 | 호 입력 (최소 숫자 한 개를 포함한 8개 이상 문자) |  |
|                                 |                                |  |
| At least 8 characters. Must inc | clude at least 1 number.       |  |
| Confirm Password:               |                                |  |
| Confirm Password:               | 비밀 번호 확인                       |  |
| Security Question:              |                                |  |
| Security Question:              | 비밀 번호 확인 질문                    |  |
| Security Answer:                |                                |  |
| Security Answer:                | 비밀 번호 확인 답변                    |  |
|                                 |                                |  |

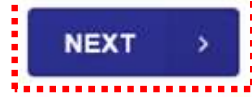

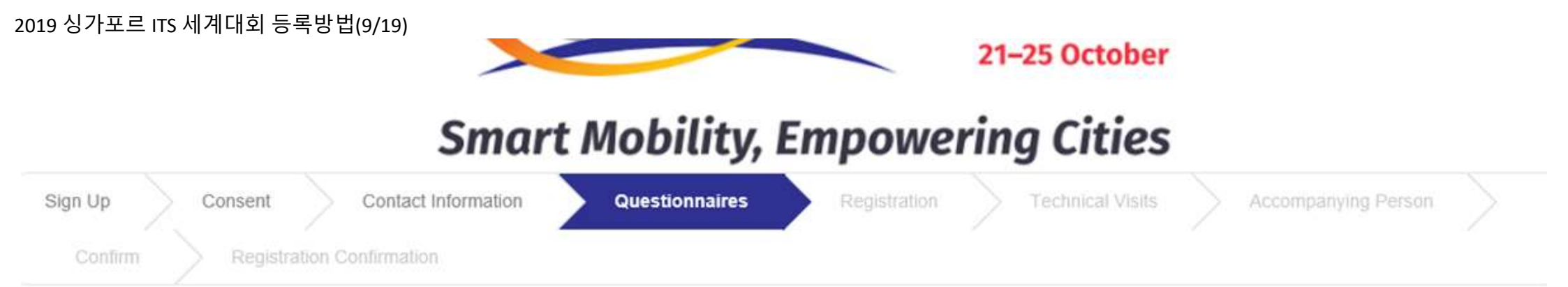

## **Dietary requirements**

| Please specify if you have any special dietary requirements* |              |
|--------------------------------------------------------------|--------------|
| 가리는 음식이 있는지 없는지 선택                                           | $\checkmark$ |
| * 가리는 음식이 있을 시 'Yes' 선택 후                                    |              |
| 채식주의자, 비건 채식(완전 채식), 글루틴 제한식, 할랄 음식, 기타 중 선택                 |              |

### Industry / Job

| Please select the secto | r you are representing:* |   |
|-------------------------|--------------------------|---|
|                         | 공공분야인지 비 공공 분야인지 선택      | ~ |
| Organisation Name:*     |                          |   |
| Organisation Name:      | 기관명                      |   |
| Department:*            |                          |   |
| Department:             | 부서명                      |   |
| Designation:*           |                          |   |
| Designation:            | 직위                       |   |
|                         |                          |   |

#### 2019 싱가포르 ITS 세계대회 등록방법(10/19)

| 세계대회를                                                       | 세계대회를 알게 된 해당 경로 선택                                                                                      |  |  |
|-------------------------------------------------------------|----------------------------------------------------------------------------------------------------|--|--|
| he Congress programme will be structured along<br>ongress:* | several topics. Please select the area(s) of your interest, in order to help us target your needs at the |  |  |
| 1. Intelligent, Connected & Automated Vehicles              | 관심 주제 체크                                                                                                 |  |  |
| 2. Crowdsourcing & Big Data Analytics                       |                                                                                                    |  |  |
| 3. Sustainable Smart Cities                                 |                                                                                                    |  |  |
| 4. Multimodal Transport of People & Goods                   |                                                                                                    |  |  |
| ) 6. Policies, Standards & Harmonisation                    |                                                                                                    |  |  |
| 5. Safety for Drivers & Vulnerable Users                    |                                                                                                    |  |  |
| 7. Innovative Pricing and Travel Demand Managen             | nent                                                                                                    |  |  |
| 8. Cybersecurity & Data Privacy                             |                                                                                                    |  |  |

## **Congress Privacy Statement**

As part of the registration, you will be added to the ITS World Congress 2019 mailing list, which will be subjected to the terms and conditions of the Congress' privacy statement.\*

The Congress' privacy statement can be accessed here

I agree that my details will be added to the ITS World Congress 2019 mailing list and will be subject to the terms and conditions of the Congress' privacy statement.

# 세계대회 메일링 리스트 등록 동의함에 체크

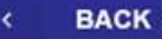

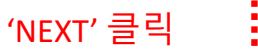

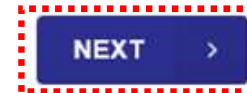

#### 2019 싱가포르 ITS 세계대회 등록방법(11/19)

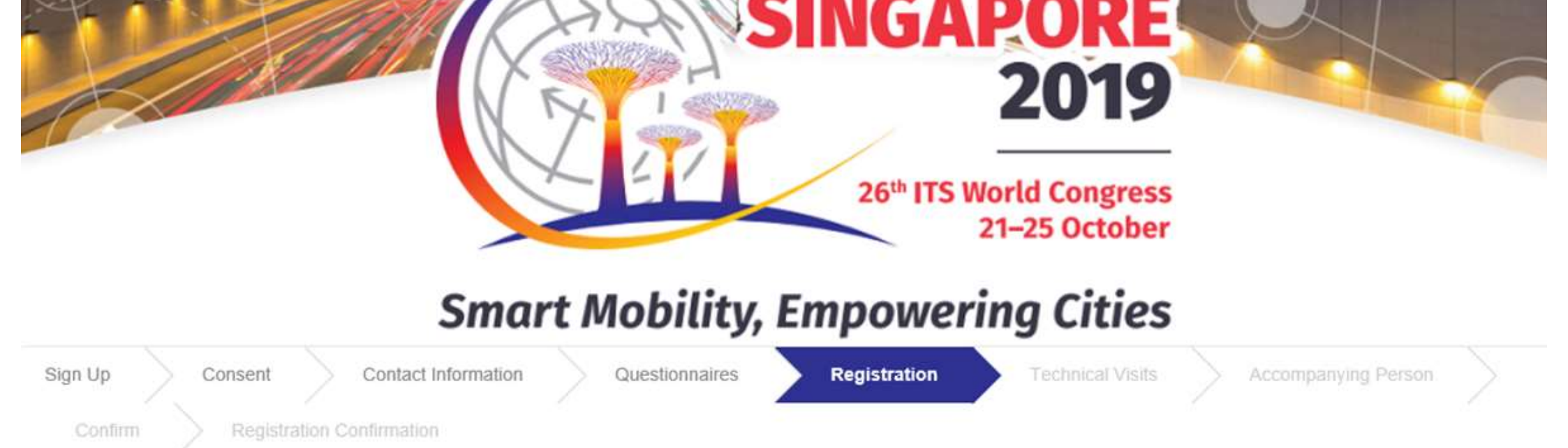

### **Registration Entitlements**

This registration includes:

- · Access to the Congress sessions
- Access to the Exhibition for its duration
- Lunches and coffee breaks
- · Congress documents and proceedings
- · Congress bag
- · Access to Opening Ceremony and Welcome Reception
- Access to Closing Ceremony

#### In addition, you are eligible to book the following registration add-ons:

- Gala Dinner
- Technical Visits on all days

# Session Access Passes

|                                         |       | <br> |     |
|-----------------------------------------|-------|------|-----|
| Full Congress Pass SGD 1 795.00         | 그앤 화이 |      | - 1 |
|                                         |       |      |     |
| *************************************** |       | <br> |     |

#### 2019 싱가포르 ITS 세계대회 등록방법(12/19)

#### **Printed Program**

Please select if you wish to receive a printed copy of the program booklet.

|   |                 |               |                  |       | ÷. |
|---|-----------------|---------------|------------------|-------|----|
| C | Printed Program | Complimentary | 프로그램북 하드카피 수령희망( | 여부 체크 | ł  |

### **Visa Invitation Letter Request**

To see if you need a visa to enter Singapore, please visit the Singapore Immigration & Checkpoints Authority (ICA) website. If you do need a visa, please apply as early as possible. To aid the application you can request a visa invitation letter here. This invitation letter will be sent to you as a PDF attachment by email after receipt of your payment.

| 🔘 Visa Inv | itation Letter    | Complimentary      | 비자 초청장 필요ㅅ    | 체크 (무료)                 |
|------------|-------------------|--------------------|---------------|-------------------------|
|            |                   |                    |               |                         |
| 📋 Visa Inv | ritation Letter a | ccompanying person | Complimentary | 동반자의 비자 초청장 필요시 체크 (무료) |

If required by the Singapore Embassy to provide a Letter of Introduction (V39A form), please send your request in writing to info@itsworldcongress2019.com. A separate processing fee of SGD 35 (inclusive of GST) applies for the request of the V39A form.

< BACK

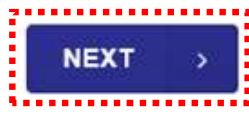

'NEXT' 클릭

# 2019 싱가포르 ITS 세계대회 등록방법(13/19)

# **Smart Mobility, Empowering Cities**

| Technical visits<br>For more details on the technical visits, please click <u>here</u> .                                             | 기술시찰 신청(요일별, 시간별 ) 클릭하여 신청<br>기술시찰 비용 SGD 70 수준                                 |
|----------------------------------------------------------------------------------------------------|---------------------------------------------------------------------------------|
| > > Technical visits - Tuesday, 22 Oct (Morning)                                                                                     |                                                                                 |
|                                                                                                    | Technical visits                                                                |
| > > Technical visits - Tuesday, 22 Oct (Afternoon)                                                                                   | For more details on the technical visits, please click <u>here</u> .            |
|                                                                                                    | <ul> <li>Technical visits - Tuesday, 22 Oct (Morning)</li> </ul>                |
| > > Technical visits - Wednesday, 23 Oct (Morning)                                                                                   | 9.30am - 12.30pm: PSA Singapore Port Tour SGD 70.00                             |
|                                                                                                    | By PSA Corporation Ltd                                                          |
| > > Technical visits - Wednesday, 23 Oct (Afternoon)                                                                                 | 9.30am - 1.00pm: Predictive Maintenance for North East Line (NEL) MRT SGD 70.00 |
| · · · · · · · · · · · · · · · · · · ·                                                                                                | by SBS Transit                                                                  |
| > > Technical visits - Thursday, 24 Oct (Morning)                                                                                    |                                                                                 |
| ,,,,,,,,,,,,,,,,,,,,,,,,,,,,,,,,,,,,,,,                                                                                              |                                                                                 |
| > > Technical visite - Thursday 24 Oct (Afternoon)                                                                                   |                                                                                 |
| <ul> <li>&gt; Technical visits - Thursday, 24 Oct (Morning)</li> <li>&gt; Technical visits - Thursday, 24 Oct (Afternoon)</li> </ul> |                                                                                 |
| > > Technical visits - Friday, 25 Oct (Morning)                                                                                      |                                                                                 |

'NEXT' 클릭

NEXT

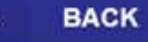

2019 싱가포르 ITS 세계대회 등록방법(14/19)

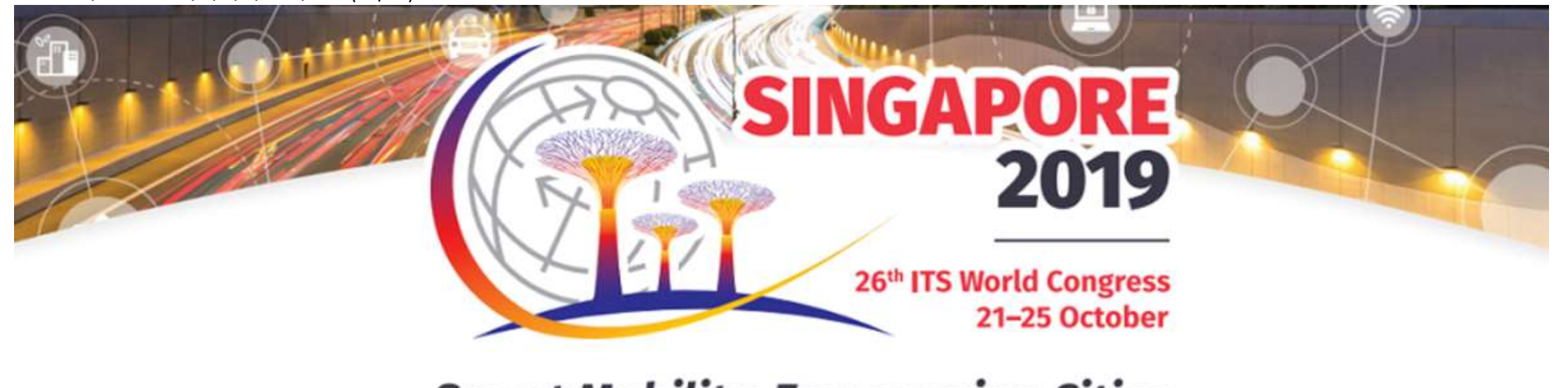

# **Smart Mobility, Empowering Cities**

| Sign Up | $\geq 0$ | Consent    | $> \circ$ | Contact Info | ormation | $\geq$ | Questionnaires | $\geq$ | Registration | Technical Visits | $\geq$ | Accompanying Person |  |
|---------|----------|------------|-----------|--------------|----------|--------|----------------|--------|--------------|------------------|--------|---------------------|--|
| Confirm | $\geq$   | Registrati | ion Con   | lirmation    |          |        |                |        |              |                  |        |                     |  |

## Accompanying Person

You are able to bring an accompanying person with you. Click on the button below to register your accompanying person, or click next to skip it. You will be asked to provide their contact details and choose optional add-ons for their registration.

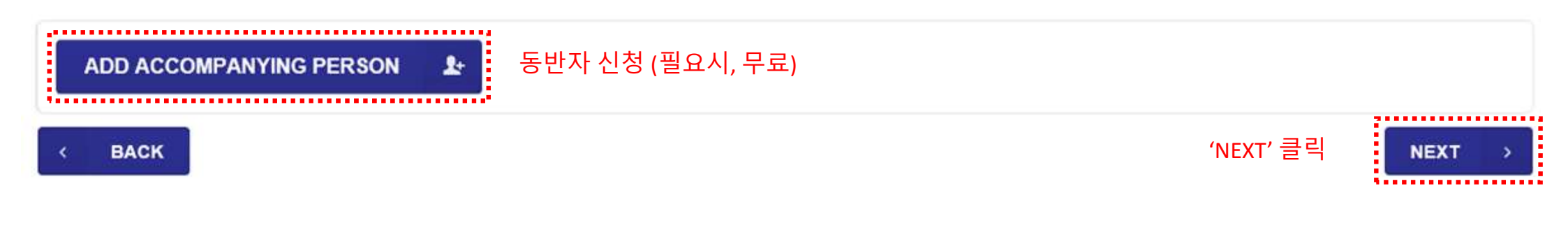

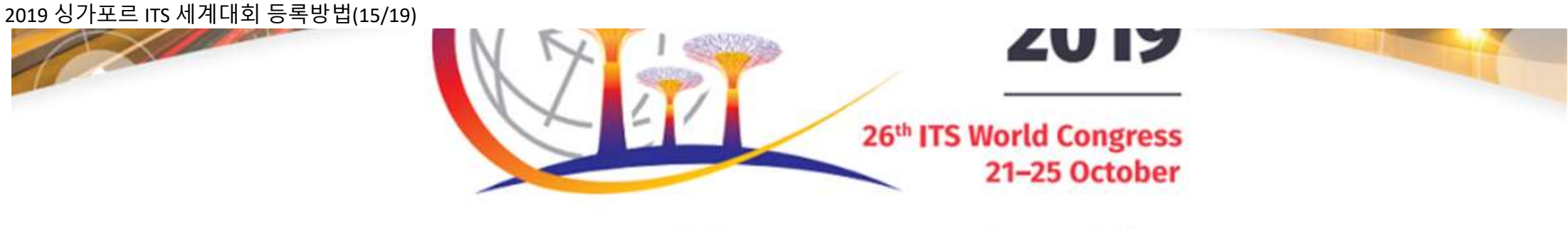

# **Smart Mobility, Empowering Cities**

| Sign Up | Consent            | Contact  | Information | Questionnaires          | Registration |       | Technical Visits |       | A | Accompanying Person         |  |
|---------|--------------------|----------|-------------|-------------------------|--------------|-------|------------------|-------|---|-----------------------------|--|
| Accompa | anying Person Info | ormation | Accompany   | ing Person Registration | Accompanying | g Per | son Co           | nfirm |   | > Registration Confirmation |  |

### **Accompanying Person Information**

| First Name*     |                              |       |
|-----------------|------------------------------|-------|
| First Name*     | 이름                           |       |
| Last Name*      |                              |       |
| Last Name*      | 성                            |       |
| Nationality*    |                              |       |
| Nationality*    | 해당 국적 선택 (Republic of Korea) | 4     |
| *************** |                              | 441.1 |

#### Main Address

Required fields are indicated with an asterisk (\*) in the corner.

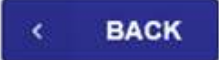

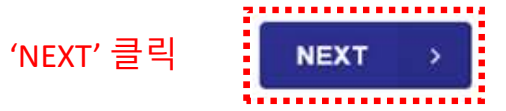

2019 싱가포르 ITS 세계대회 등록방법(16/19)

# A DA RE 2019 26th ITS World Congress 21-25 October **Smart Mobility, Empowering Cities** Registration Accompanying Person Sign Up Contact Information **Technical Visits** Consent Questionnaires

Accompanying Person Registration

Accompanying Person

### Accompanying Person Registration

This registration includes:

Access to the Exhibition for its duration

Accompanying Person Information

In addition, you are eligible to book the following registration add-on: • Gala Dinner

Accompanying Person Complimentary

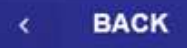

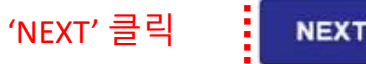

. . . . . . . . . . . . . . . . . . .

#### 2019 싱가포르 ITS 세계대회 등록방법(17/19)

#### Summary

Please verify all the selected services. Choose the payment method if necessary and click 'confirm' to proceed

# Seongsoo KIM

| Registration          |              |
|-----------------------|--------------|
| Session Access Passes |              |
| Full Congress Pass    | 1 x 1795 SGD |
| Additional items      |              |
| Printed Program       |              |
| Printed Program       | 1 x Free     |

# KIM Jae-Jong (Accompanying Person)

#### Registration

Exhibition Only Access

| Accompanying Person | 1 x Free |         |
|---------------------|----------|---------|
| Total to be paid    | 1795 SGD | 최종비용 확인 |

Please select your desired payment method:

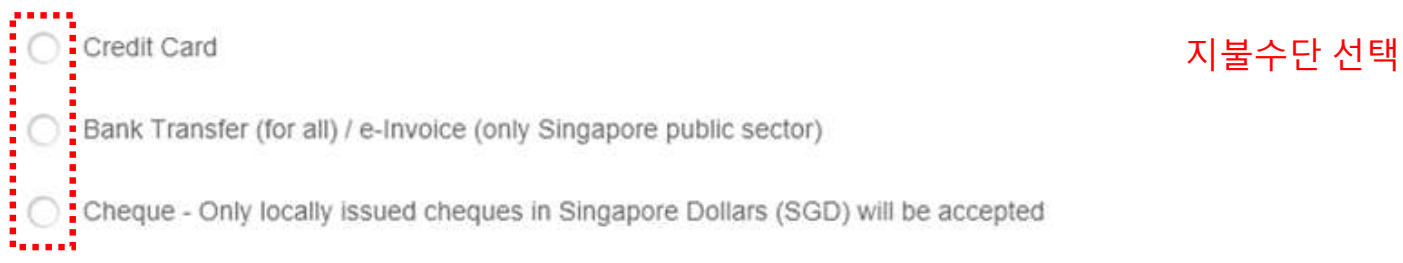

BACK

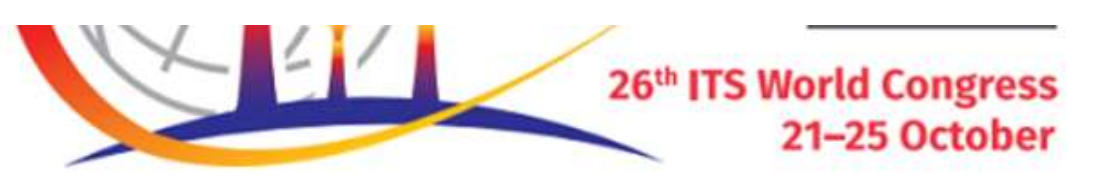

# **Smart Mobility, Empowering Cities**

#### **Credit Card instructions**

Please note that all fields are mandatory.

All balances debited or credited to your credit card are in the official congress currency. Exchanges rates are determined by your credit card provider.

The card verification number (CVV) is known as CVV2 (Card Verification Value) by the credit card organisation Visa International and as CVC2 (Card Verification Code) by EUROCARD/Mastercard and Visa Cards. These numbers can be found on the reverse side of the credit card together with the credit card number. American Express has placed the verification digits on the front of the card in the middle of the right hand side.

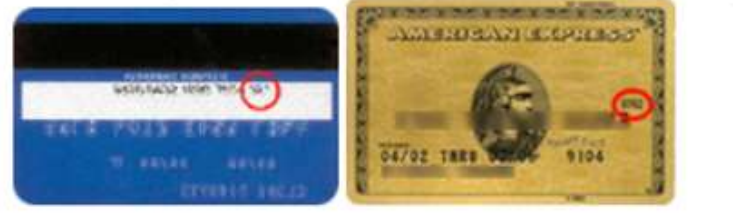

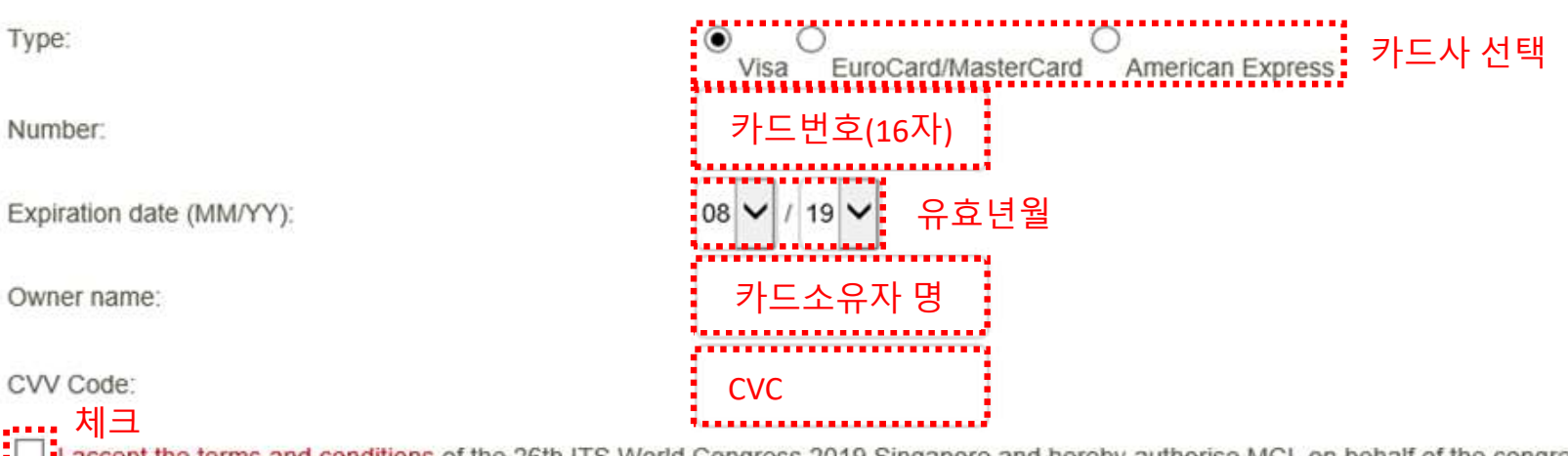

L <u>I accept the terms and conditions</u> of the 26th ITS World Congress 2019 Singapore and hereby authorise MCI, on behalf of the congress, to debit my credit card account for the total amount due.

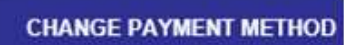

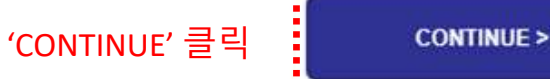

### 2019 싱가포르 ITS 세계대회 등록방법(19/19)

# **Smart Mobility, Empowering Cities**

| Thank you for regi           | stering!                                                                                                    |
|------------------------------|----------------------------------------------------------------------------------------------------|
| Thank you for your registrat | ion. You will receive your confirmation letter shortly at the email address that you have provided during the registration process. |
| Your Identifier:             | ITS19-1197                                                                                                    |
| Contact information:         | Seongsoo KIM<br>31, Seongho-ro, Sangnok-gu<br>15327 Ansan-si<br>Gyeonggi-do<br>Republic of Korea                                    |
| Payment summary              |                                                                                                    |
| Total:                       | SGD 1 795.00                                                                                                    |
| Total to be paid:            | SGD 1 795.00                                                                                                    |
| Amount received:             | SGD 1 795.00                                                                                                    |
| Balance due:                 | SGD 0.00                                                                                                    |